# Orientações para associar-se ao CMBA (1ª vez ou renovação)

1) Acesse <a href="https://cmba.org.br/associe-se/">https://cmba.org.br/associe-se/</a>

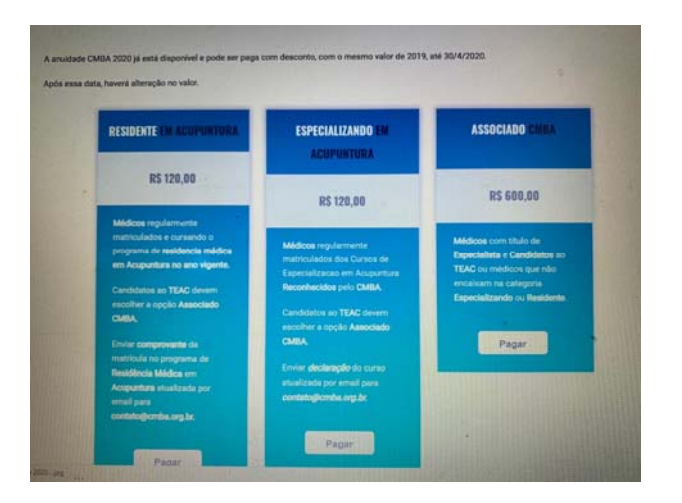

Categorias de associação:

**Residentes** – estão no Programa de Residência Médica em ACUPUNTURA. Enviar comprovante. **Especializandos** – médicos realizando Curso de Especialização reconhecido pelo CMBA. Enviar comprovante.

Atenção: se você irá prestar o TEAC, deve escolher a opção **ASSOCIADOS**.

#### Associados – médicos que

- Já possuem o Titulo de Especialista
- Não possuem o Título e não são Especializandos ou Residentes
- Irão prestar o TEAC neste ano.

Até 30/4/2020, a anuidade 2020 pode ser paga com o mesmo valor de 2019. Os valores no site já estão com desconto (valores 2019). A partir de 1/5/2020, os valores serão modificados.

## 2) Escolha sua categoria e clique em **PAGAR** e prossiga para **FECHAR COMPRA**.

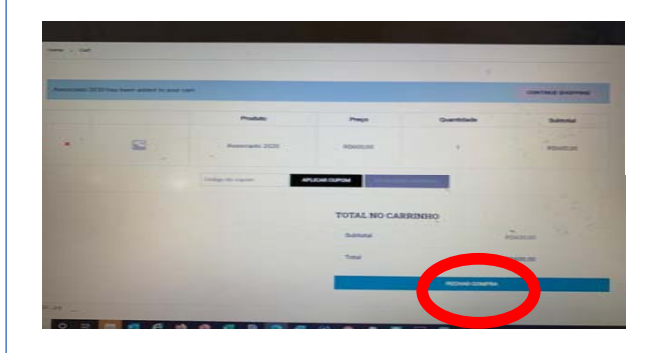

 Em CHECKOUT, se você já era associado em anos anteriores (2017, 2018, 2019), clicar em JÁ ESTÁ CADASTRADO Clique aqui para entrar. Atenção: não existe cupom de desconto, os valores já estão com o valor de 2019.

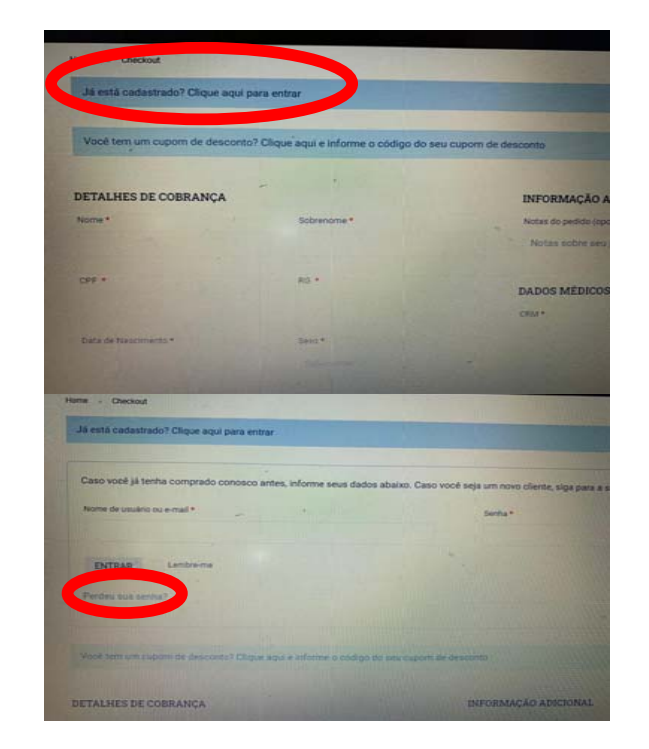

Entrar com E-mail e senha.

Caso você não se lembre da senha, clique em **Perdeu sua senha** e duas mensagens serão enviadas para seu email, uma para confirmar o pedido de alteração de senha e outra para definir a nova senha. Atenção: o email deve ser o **mesmo** utilizado em anos interiores.

Se **é a 1ª vez** que está se associando, preencha dos dados, incluindo o CRM. Informe o **email** e **senha** e **armazene esses dados.** 

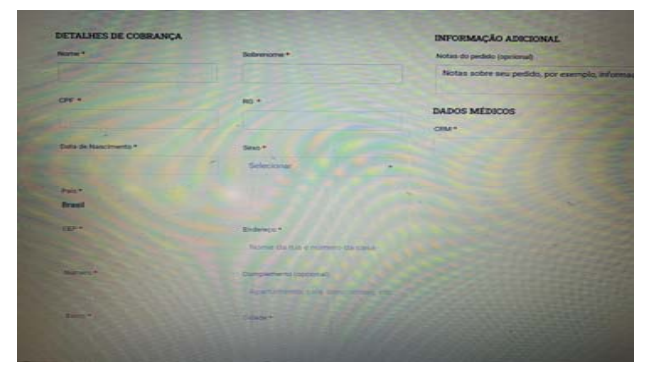

4) Há 3 formas de pagamento: cartão
de credito (parcelável ate 12 vezes),
debito online e boleto bancário.
Escolha sua preferência.

| Cartilio de Crédito Débito Online Boleto Bancário                                                               |                  |
|----------------------------------------------------------------------------------------------------|------------------|
| Norme do portador (norma gravada no canião) *                                                                   | Número do cart   |
|                                                                                                    |                  |
| * (AAAAIARM) ebebilek                                                                                           | Código de segu   |
|                                                                                                    |                  |
| Parcelas (o velor minuno de parcela e RS 5.00) *                                                                | CPF de portado   |
| - particular and a second second second second second second second second second second second second second s |                  |
| Dura de nascimento do portador •                                                                                | Telefone do port |
|                                                                                                    |                  |

### **Orientações para acessar o CMBA**

### 1) Acesse <a href="https://cmba.org.br/login/">https://cmba.org.br/login/</a>

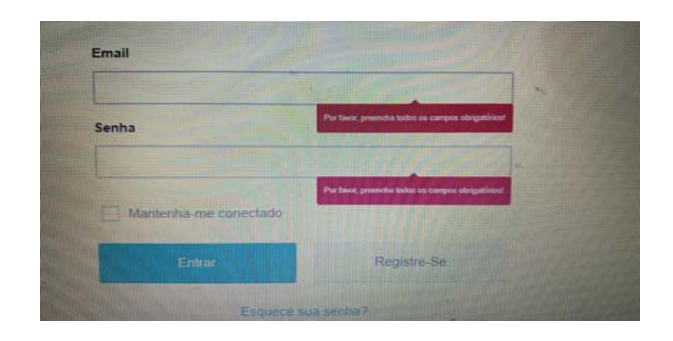

Entrar com E-mail e senha.

Caso você não se lembre da senha, clique em **Perdeu sua senha** e duas mensagens serão enviadas para seu email, uma para confirmar o pedido de alteração de senha e outra para definir a nova senha.

Atenção: o email deve ser o **mesmo** cadastrado anteriormente no sistema.

2) Na ÁREA DO ASSOCIADO você terá acesso a:

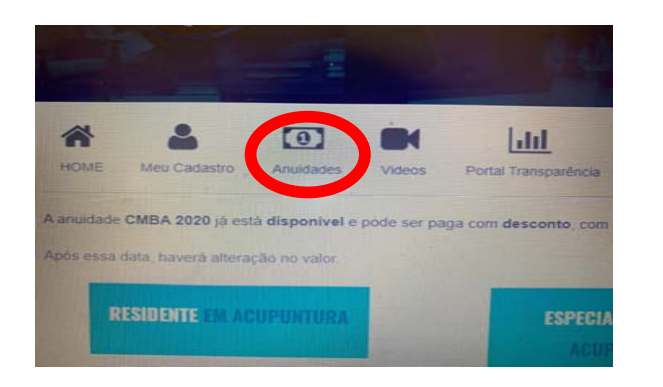

Meu Cadastro: preencha seus dados comerciais para que apareçam no Busca ao Médico.

Anuidades: você encontrará as anuidades já pagas e o recibo para comprovação, incluindo para IR.

**Reunião Científica:** deve-se clicar em INICIAR TRANSMISSÃO na respectiva data.

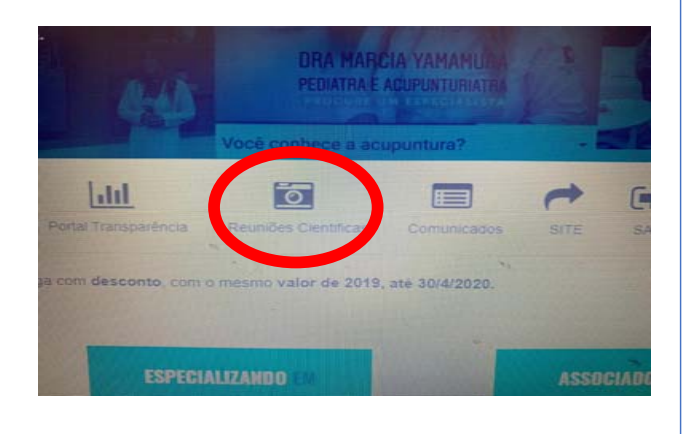

Até 30/4/2020, a anuidade 2020 pode ser paga com o mesmo valor de 2019. Os valores no site já estão com desconto (valores 2019). A partir de 1/5/2020, os valores serão modificados.